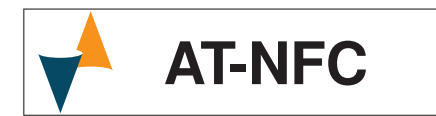

# **NFC APPLICATION** FOR CONFIGURING THE ATT1 TRANSMITTER

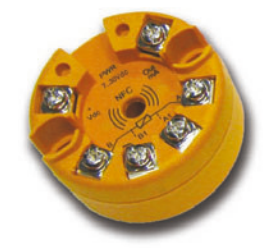

User manual Cod.: Eng - Vr. 00 - 18/03 - ISTR-FAT-NFCENG00

ASCON TECNOLOGIC S.r.I.

Viale Indipendenza 56, 27029 - VIGEVANO (PV) ITALY TEL.: +39 0381 69871 - FAX: +39 0381 698730 http://www.ascontecnologic.com e-mail: info@ascontecnologic.com

# FOREWORD

This manual contains the information necessary for the installation, use and maintenance of the product, we therefore recommend that the utmost attention is

paid to the following instructions and to save it. This document is exclusive property of Ascon Tecnologic which forbids any reproduction and divulgation, even in part, of the document, unless expressly authorized. Ascon Tecnologic reserves the right to make any formal or functional changes at any moment and without any notice.

Ascon Tecnologic and its legal representatives do not assume any responsibility for any damage to people, things or animals deriving from violation, wrong or improper use or in any case not in compliance with the instrument's features. For more information download the detailed operating instruction manual from:

www.ascontecnologic.com

Whenever a failure or a malfunction of the device may cause dangerous situations for persons, thing or animals, please remember that the plant has to be equipped with additional devices to guarantee the safety.

# DESCRIPTION

## GENERAL DESCRIPTION

AT-NFC App allows the user to configure the transmitters of ATT1 family according to customer needs.

Once a configuration is prepared, it can be stored in the mobile device, sent to another user, or transferred to one or more transmitters

This manual explains the App functionalities and the necessary steps for its correct use.

#### <u>System requirements</u>

To function correctly, the application requires a smartphone equipped with an NFC antenna.

App requires an Android 4.4 kitkat operating system or higher.

#### Download The App

App is available on the Google store on free of charge basis.

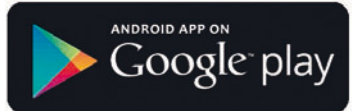

- It can be used even in demo version (without ATT1).
- **1.** Tap on the Google Play Store icon in order to connact the site where the App redsides

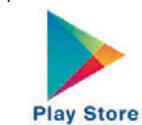

2. Entering AT-NFC in the find area, Play Store will respond to the search by showing the button to access the presentation of the ATT1 App configuration.

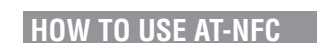

HOW TO LAUNCH THE APPLICATION

To start the AT-NFC simply tap on the icon that has just been created/moved.

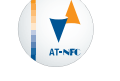

During the **App** startup, the mobile shows on the screen the Ascon Tecnologic logo.

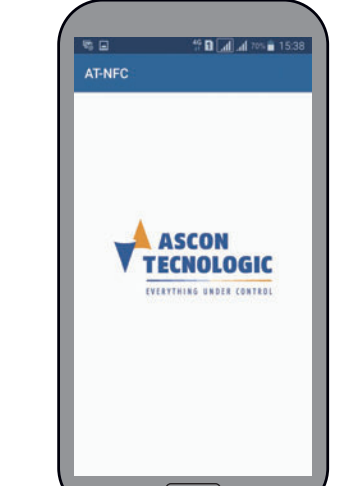

After the App has been opened, the mobile device shows a welcome page and activates the read NFC function:

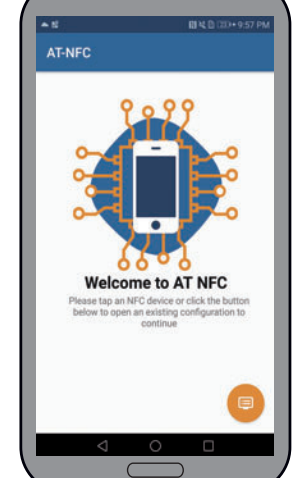

Note: When AT-NFC is active, the phone is waiting to read the configuration of an ATT1 transmitter, in this way, if the NFC antenna of the mobile phone is placed near to the back of an ATT1 transmitter, the phone reads the configutration present in the transmitter, and all data and changes made to the active configuration in the mobile but not saved, will be overwritten (and lost).

## HOW TO CHANGE THE VALUES IN THE VARIOUS SCREENS

Where there is a drop-down menu, by touching the **v** key, a window opens with the available options.

Where present, to change the values in the menus, touch

the 🧭 icon displayed next to the field to be modified, then, using the keyboard, enter the desired value.

#### HOW TO READ AN EXISTING CONFIGURATION FROM AN ATT1 DEVICE

If you want to read the configuration of an ATT1 unit, rest the back of the head at the NFC antenna of the mobile phone. A short sound will indicate that it has been read while the App will display the corresponding **INFO** page. Note: Once read the configuration, separate the ATT1 unit from the phone.

If an NFC unit other than ATT1 has been approached, AT-NFC shows the message that follows.

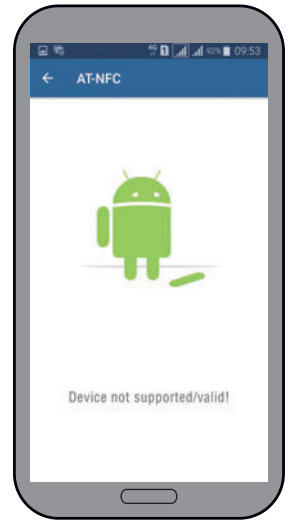

The display shows the page that follows:

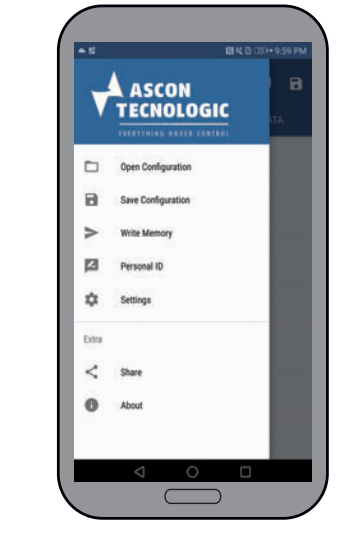

Select: **Open Configuration** 

In both cases, the App asks for confirmation by displaying

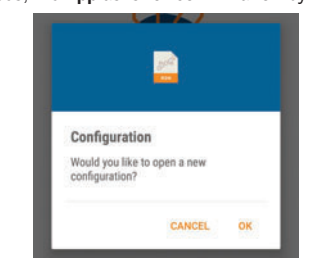

#### Press OK The display shows the list of saved files:

| <b>~</b> 15 | RI 4. (                                           |
|-------------|---------------------------------------------------|
|             | Open Configuration                                |
| 1           | ATT1B10000rnd<br>Wed Feb 8 44 GMT-01 00 201       |
| yA.         | ATT1                                              |
| -           | West Field and and and and and and and and and an |
| 394.<br>888 | Tun For                                           |
| 2ª          | AT                                                |
|             | 2                                                 |

Once selected by tapping the name, the file is read. At this point AT-NFC switches to display INFO page of selected file.

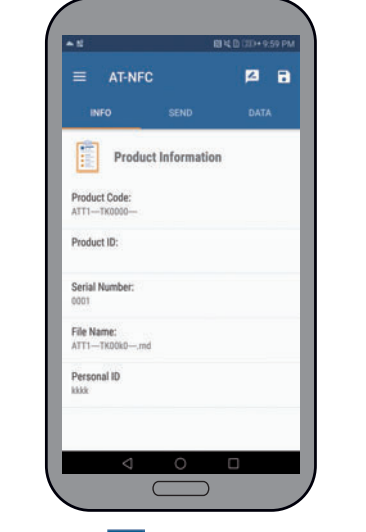

Tap the menu button = at the top left: the screen shows:

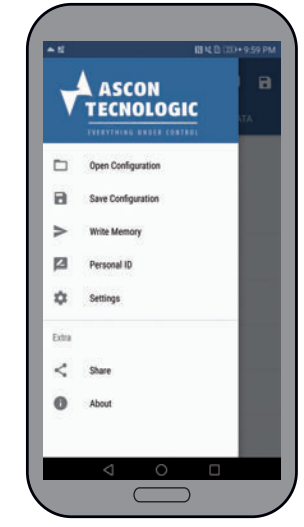

#### Personal ID

Allows to assign an ID (max. 20 characters) to an ATT1 unit; normally used to identify the position of each unit in the system.

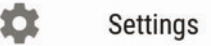

Allows to define Engineering unit used in the Menus that follow and to establish the calibration method to be used for "User calibration".

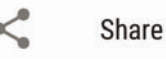

Allows to send the saved configurations to other users.

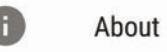

Provides some information about the App release, intellectual property, etc.

Once desired settings have been made, it is possible to return to the "*INFO*" page by tapping on top left hand icon

# Settina menu

Selecting "Setting" the following page is displayed:

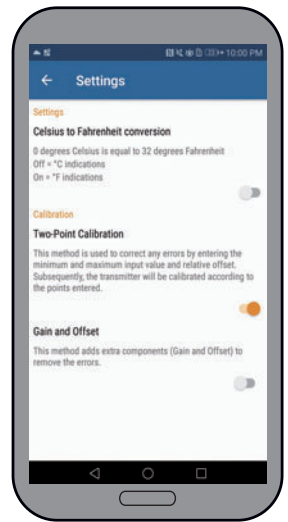

Swiping the finger on the cursor, set the two elements as desired keeping in mind that:

means active condition;

means not active condition.

## HOW TO MODIFY A CONFIGURATION

Starting from the INFO page

![](_page_0_Picture_73.jpeg)

Where:

- Product Code: Is the product order code;
- Product ID: Is the equivalent of the serial number but is only related to the NFC micro;
- Serial Number: Is the serial number read in the ATT1;
  - File Name: If a saved configuration has been read, this field indicates its file name;
  - **Personal ID:** Is a name (max. 20 characters) that can be assigned to the unit (normally used to specify the position of each unit in the system ).

At the top of the screen, tap to select the DATA page:

![](_page_0_Picture_81.jpeg)

![](_page_0_Picture_82.jpeg)

- 3. Access the App presentation tapping on the AT-NFC button and perform the installation ("Install" button).
- 4. The App start icon, as a rule, is inserted between those already installed in the phone, if needed it can be placed on the phone Desktop: press the key to access the Apps area

![](_page_0_Picture_85.jpeg)

then identify the icon that activates the AT-NFC App,

Tap the fingertip on the icon and hold it down until a window appears that shows the Deskton

5. At this point you can drag the icon on the desktop, while the mobile phone will make a connection that will start the App from the Desktop.

# HOW TO READ A CONFIGURATION SAVED IN THE MOBILE If you want to read a configuration saved in the mobile

device, proceed as follows - If Welcome page is displayed, touch icon:

![](_page_0_Picture_92.jpeg)

Otherwise touch icon:

![](_page_0_Picture_94.jpeg)

### Where:

H

![](_page_0_Picture_96.jpeg)

# **Open Configuration**

allows to read a configuration saved on the mobile device (performs the same action seen for the button 🦳 on the welcome screen).

# Save Configuration

Allows to save current configuration in a *file-name.rnd* file in the mobile device memory.

![](_page_0_Picture_101.jpeg)

# Write Memory

Allows to transfer configuration from mobile device to ATT1 unit.

![](_page_0_Figure_104.jpeg)

This page consists of 3 sub-menu:

- Sensore (Sensor);
- I/O range:
- Calibrazione utente (User Calibration).

![](_page_1_Figure_0.jpeg)

![](_page_1_Picture_1.jpeg)

- Model: Allows to select the model of the desired sensor;

![](_page_1_Picture_3.jpeg)

- Connection: For some sensors such as Resistance thermometers (RTD) allows to select the type of connection;

![](_page_1_Picture_5.jpeg)

- Filter: Allows to set a first order filter applied to the measured input where: Medium: Equivalent to 2 seconds;

Strong: Equivalent to 4 seconds.

![](_page_1_Picture_8.jpeg)

Change the output value on error: Allows to establish the valueassigned to the output in case of sensor malfunction (e.g. open Thermocouple).

![](_page_1_Picture_10.jpeg)

Open "I/O range" sub-menu to configure I/O range parameters:

|     | AT-NFC         | <b>1</b> 2 🖬 |
|-----|----------------|--------------|
|     |                |              |
| *** | Sensor         | *            |
| 1.  | I/O Range      | ~            |
|     | Min Val Output |              |
|     | 4.000 mA       | <b>Ø</b>     |
|     | Max Val Output |              |
|     | 20.000 mA      |              |
|     | Min Val Input  |              |
|     | -200.0 °C      |              |
|     | Max Val Input  |              |
|     | 1340.0 °C      |              |
| ÷.  | Calibration    | ×            |

- Min. Val. Output: Numeric field that defines initial retransmission scale;
- Max. Val. Output: Numeric field that defines full retransmission scale;
- Min. Val. Input: Numeric field that defines initial scale input read-out;
- Max. Val. Input: Numeric field that defines full scale input read-out.

Example: A PT100 RTD input has been selected which (by default) has a range from -200°C to +800°C. It is necessary to retransmit to a recorder a 4 ÷ 20 mA signal corresponding to a range from 0°C to 500°C. We must configure the following values: *Min. Val. Output:* 4.000 mA; Max. Val. Output: 20.000 mA; Min. Val. Input: 0.0°C;

Max. Val. Input 500.0°C. The "User Calibration" sub-menu has 2 different screens depending on the choice made in the "Settings" menu. If the solution with Offset and Gain has been chosen, the following screen is displayed:

12 🖬

![](_page_1_Picture_20.jpeg)

With the keyboard, assign a file name and confirm. SENDING THE CONFIGURATION TO ONE (OR MORE) ATT1

follows:

![](_page_1_Picture_22.jpeg)

To transfer the currently stored configuration to a single ATT1, tap the icon **Sec** without selecting:

| tap the loon | -     | without  | 30100 | uni |
|--------------|-------|----------|-------|-----|
| Transf       | er to | multiple | unit  |     |
|              |       | 100      |       |     |

The system shows the page that follows:

![](_page_1_Picture_26.jpeg)

Tap on "Confirm" to continue. The system shows:

![](_page_1_Picture_28.jpeg)

When it is required to transfer the same configuration to more ATT1, select the option:

![](_page_1_Picture_30.jpeg)

then, tapping on the button 😿 transmit the configuration data. The following dynamic page is displayed:

![](_page_1_Picture_32.jpeg)

Rest the back of the ATT1 unit at the NFC antenna of the mobile phone. Once the configuration is transferred, the mobile device generates an acoustic signal. Remove the first ATT1 head and repeat the operation with all the others

![](_page_1_Picture_34.jpeg)

![](_page_1_Picture_35.jpeg)

- Offset is a constant value applied to the whole input field; while
- Gain is a multiplicative factor applied to the linearization curve.

If the solution with 2 points calibration has been chosen, the following screen is displayed:

![](_page_1_Picture_39.jpeg)

This solution allows to modify the calibration by defining an offset applied to the starting point of scale and a second offset applied to the full scale.

![](_page_1_Picture_41.jpeg)

Rest the back of the ATT1 unit at the NFC antenna of the mobile phone as indicated by the instructions on the screen. If the data are correctly transferred, the display shows:

![](_page_1_Picture_43.jpeg)

![](_page_1_Figure_44.jpeg)